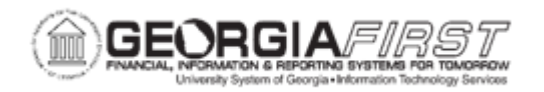

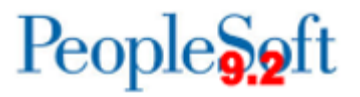

## PO.020.770 – ADDING/UDPATING AN EXPRESS PO

| Purpose                      | <ul> <li>To create an Express Purchase Order.</li> <li>To Identify the steps required to create an Express<br/>Purchase Order.</li> <li>Explain the benefit of Express Purchase Orders.</li> <li>Explain the limitations of Express Purchase Orders.</li> <li>Enter PO Defaults for an Express Purchase Order.</li> <li>Create an Express Purchase Order.</li> </ul>                                                                                                    |
|------------------------------|----------------------------------------------------------------------------------------------------|
| Description                  | The Create an Express PO functionality allows a rapid-entry<br>version of the Maintain Purchase Order page. The Express PO<br>page allows users to view line, schedule, and distribution<br>information consolidated on a single page.<br>There are, however, a few limitations when purchase orders are<br>created using express entry including the inability to distribute by<br>amount, allocate header miscellaneous charges, and copy from<br>an existing contract, requisition, or purchase order. If any of these<br>actions are required, users will need to create the Purchase Order<br>using the Maintain Purchase Order page.<br>This topic demonstrates how to add and update an Express Purchase<br>Order. The Express PO functionality provides a rapid-entry version of<br>the Purchase Order page. This page enables users to view Lines,<br>Schedules, and Distributions on a single page. However, Express<br>Purchase Orders cannot distribute by Amount, allocate Header<br>Miscellaneous charges, or copy from an existing Contract, Requisition,<br>or Purchase Order. |
| Security Role                | BOR_PO_MAINTAIN                                                                                                    |
| Dependencies/<br>Constraints | The purchase order will not be referencing a requisition, request for quote, or vendor contract.                                                                                                    |
| Additional<br>Information    | None                                                                                                    |

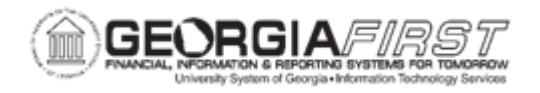

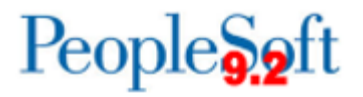

## **Procedure**

Below are step by step instructions on how to create an Express PO for a Conference-Organization fee for 50 attendees.

| Step | Action                                                                                                    |
|------|----------------------------------------------------------------------------------------------------|
| 1.   | Click the NavBar icon.                                                                                                    |
| 2.   | Click the Navigator icon                                                                                                    |
| 3.   | Click the <b>Purchasing</b> link.                                                                                                    |
| 4.   | Click the Purchase Orders link.                                                                                                    |
| 5.   | Click the Add/Update Express POs link.                                                                                                    |
| 6.   | Click the Add button.                                                                                                    |
| 7.   | Enter or search for the supplier name in the Supplier field.                                                                                                    |
| 8.   | Enter or search for the Supplier ID field.                                                                                                    |
|      | Note: this field will populate if you've identified the supplier in the Supplier field and tab out of it.                                                                         |
| 9.   | Enter "EXPRESS PO" in the PO Reference field.                                                                                                    |
| 10.  | Ensure the Dispatch Method is set appropriately.                                                                                                    |
| 11.  | Enter "Conference Items" in the Description field.                                                                                                    |
| 12.  | Enter "50" in the PO Qty field.                                                                                                    |
| 13.  | Enter "PKG" in the UOM field.                                                                                                    |
| 14.  | Click the Look up Category (Alt+5) button.                                                                                                    |
| 15.  | Enter "CONFERENCE" in the Description field.                                                                                                    |
| 16.  | Click the Look Up button.                                                                                                    |
| 17.  | Click an entry in the <b>Description</b> column.                                                                                                    |
| 18.  | Click the Expand Schedule Section button.                                                                                                    |
| 19.  | You have the option of clicking the Expand All link to open the Lines, Schedules, and Distribution sections of the PO, however, in this example we are opening them individually. |
| 20.  | Enter "04/30/2023" in the Due Date field.                                                                                                    |
| 21.  | Enter "25.00" in the Price field.                                                                                                    |
| 22.  | Press [Tab] to see the Amount populate.                                                                                                    |
| 23.  | Click the Expand Distribution Section button.                                                                                                    |
| 24.  | Click the vertical scrollbar.                                                                                                    |
| 25.  | Enter "10000" in the Look up Fund (Alt+5) field.                                                                                                    |

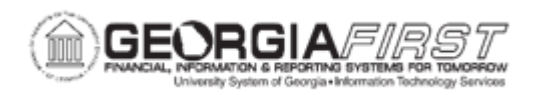

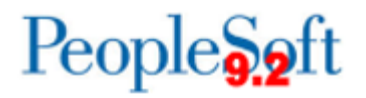

| Step | Action                                                                                                    |
|------|----------------------------------------------------------------------------------------------------|
| 26.  | Click the Collapse (Ctrl+Y) Menu button.                                                                                                    |
| 27.  | Enter "UATDPT1" in the Look up Dept (Alt+5) field.                                                                                            |
| 28.  | Enter "16300" in the Look up Program (Alt+5) field.                                                                                           |
| 29.  | Enter "11000" in the Look up Class (Alt+5) field.                                                                                             |
| 30.  | If this PO contained an asset, you would select the Asset Information tab to enter asset specific information.                                |
| 31.  | Click the <b>Save</b> button.                                                                                                    |
| 32.  | Click the vertical scrollbar.                                                                                                    |
| 33.  | Notice that based on the Requester's user preferences, this purchase order was created in a Pending Approval PO Status.                       |
|      | The PO will need to be approved prior to budget checking.<br>Additionally, Budget Status must be Valid in order Dispatch this purchase order. |